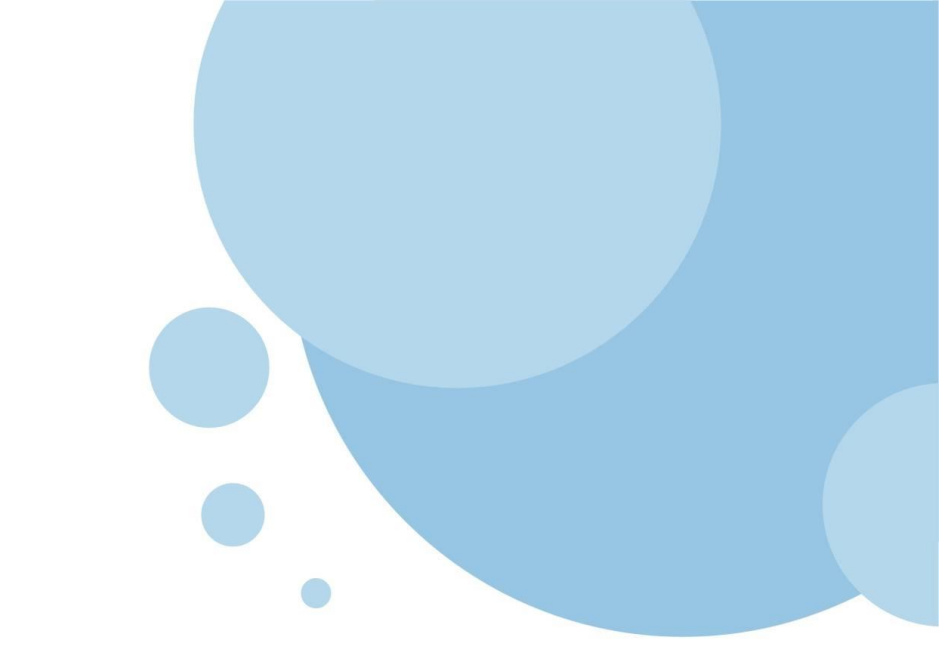

# 春日部市プレミアム付商品券 利用者向けマニュアル

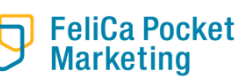

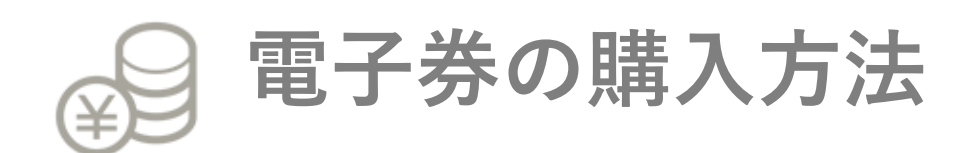

## <u>2次販売については</u> 購入申込みは不要です。

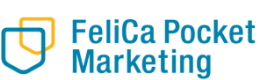

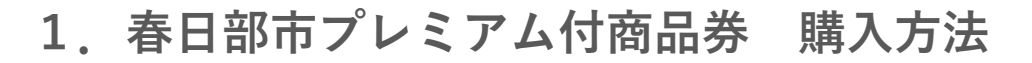

#### 2次販売はプロフィール(一部)入力と アンケートの回答が必須となります。

1.上部の商品券をタップ

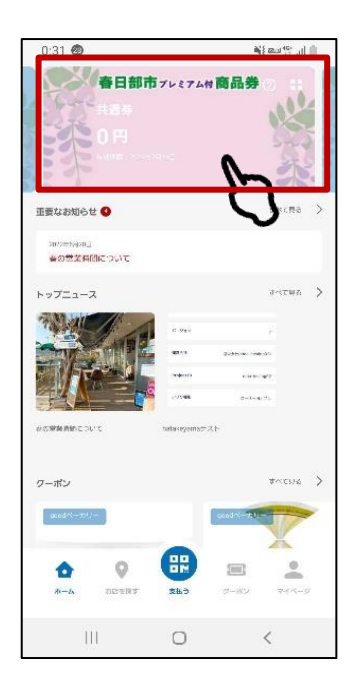

4. プロフィールを入力し 「登録する」をタップ

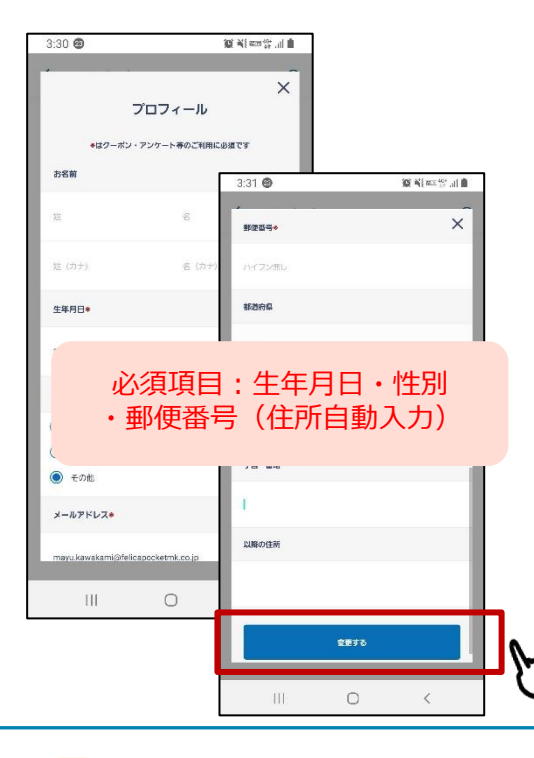

2. 「チャージ」をタップ

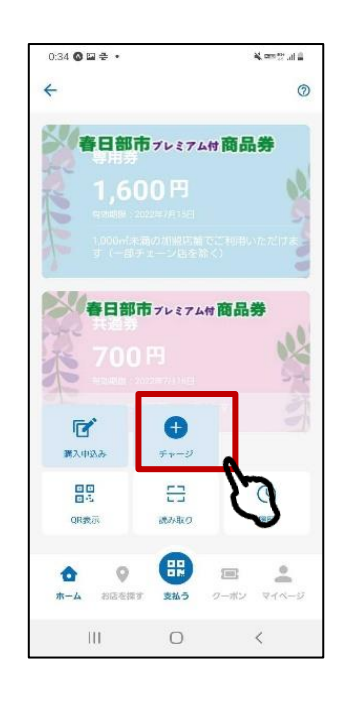

5. 回答にチェックをし 「送信すをる」をタップ

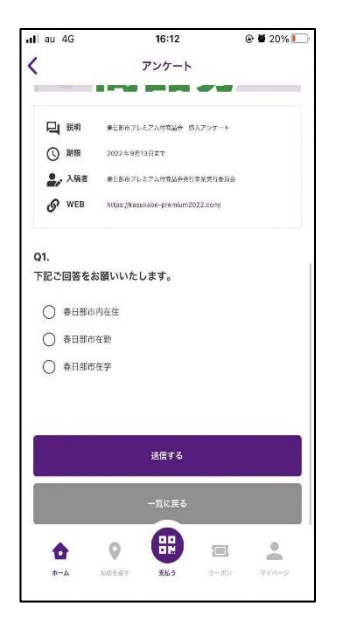

3. 「プロフィール登録」 をタップ

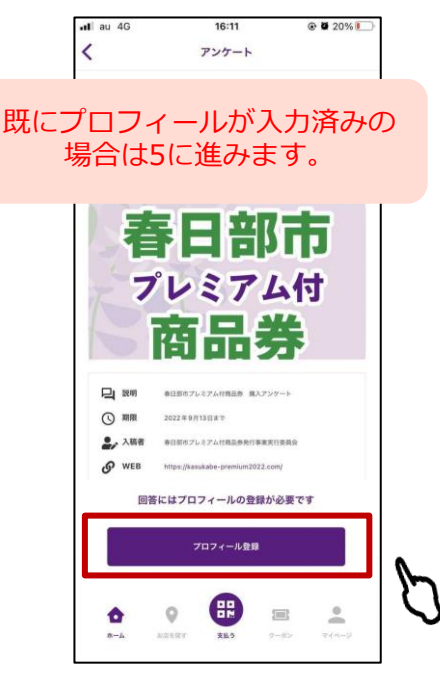

#### 6. 「OK」をタップ

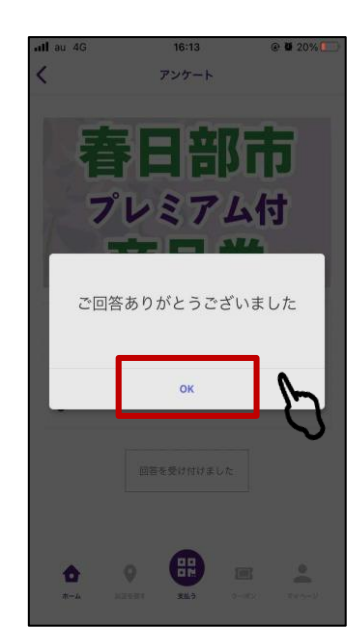

## 1. 春日部市プレミアム付商品券 購入方法

7. 「春日部市プレミアム付商品券」をタップ

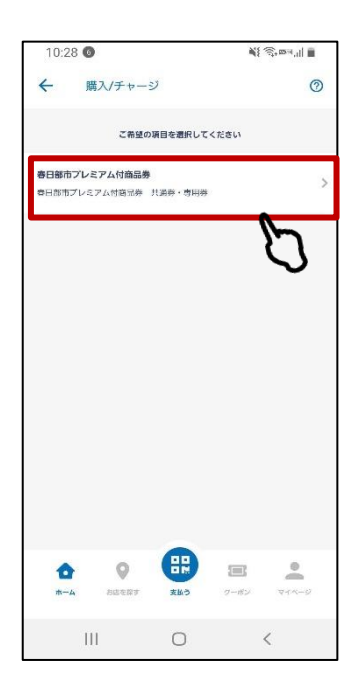

8.購入方法について下記いずれかを選択
①クレジットカードチャージ
②コンビニチャージ
③コンビニ (セブンイレブン) チャージ

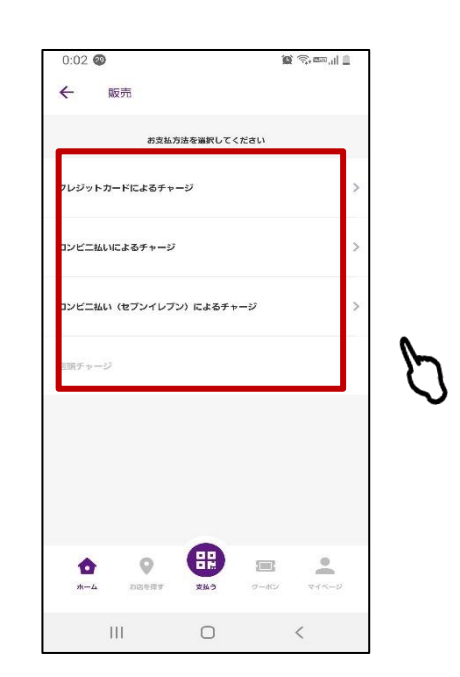

| ボタン表記名                  | 決済方法                              |
|-------------------------|-----------------------------------|
| ①クレジットカードによるチャージ        | VISA / Master                     |
| ②コンビニ払いによるチャージ          | ファミリーマート・ローソン・<br>ミニストップ・デイリーヤマザキ |
| ③コンビニ払い(セブンイレブン)によるチャージ | セブンイレブン                           |

## クレジットカード払い

1.「クレジットカードで チャージ」をタップ

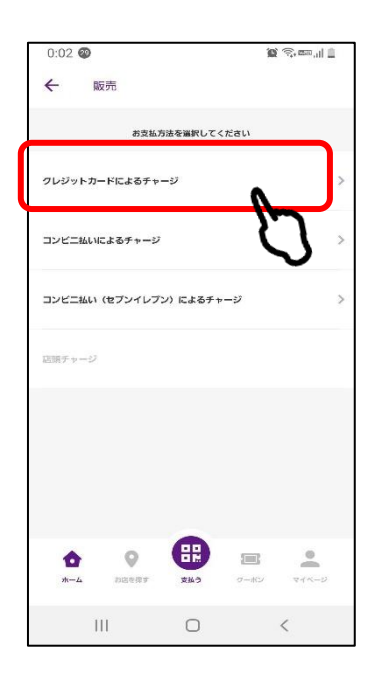

2.購入セット数を入力

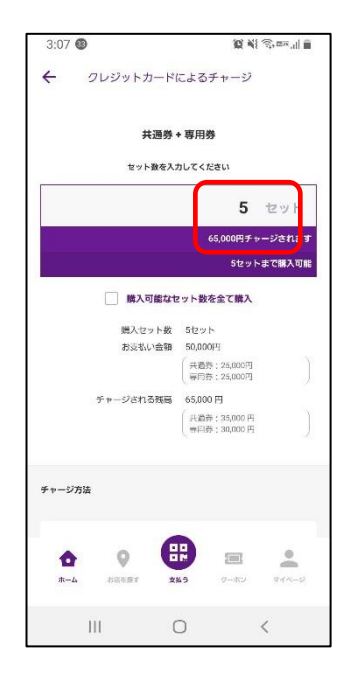

 新しいクレジットカード を登録」をタップ

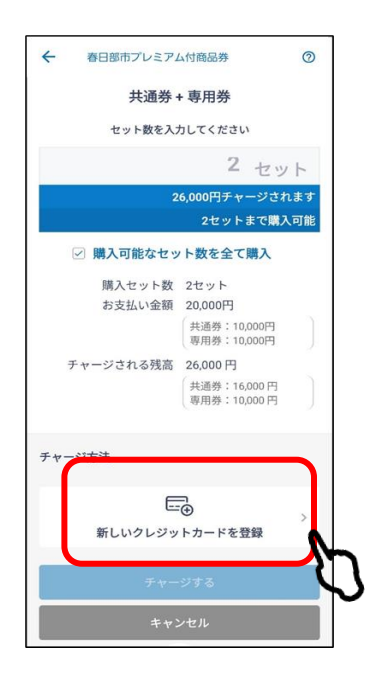

4.クレジットカード情報を 入力し、「決定」をタップ

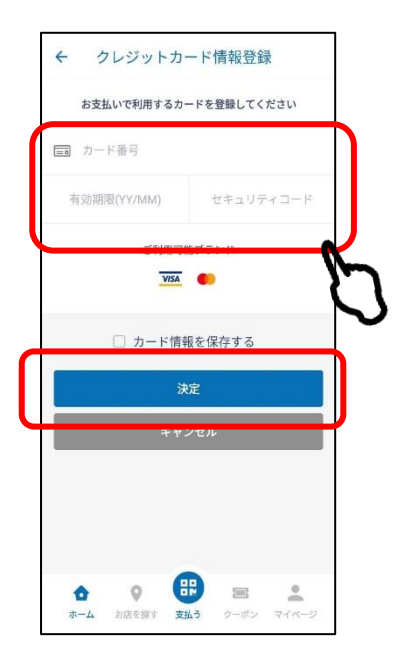

5.「チャージする」をタップ

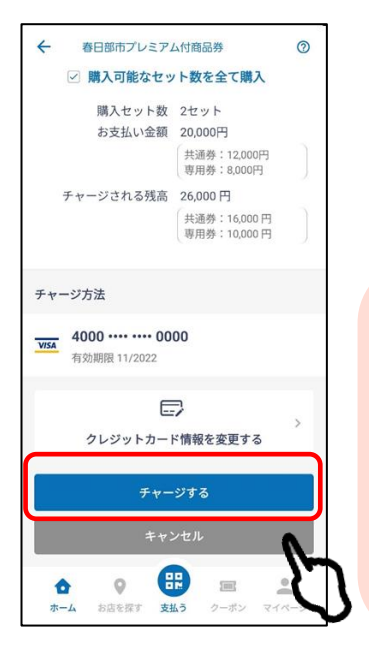

※注意点※

・VISA/MASTER以外のクレ ジットカードは使用不可です。 ・入力情報が誤っている場合 はエラーとなりますのでご注 意ください。

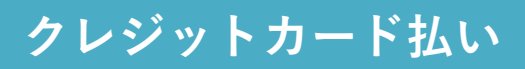

6. 内容を確認し「実行」をタップ

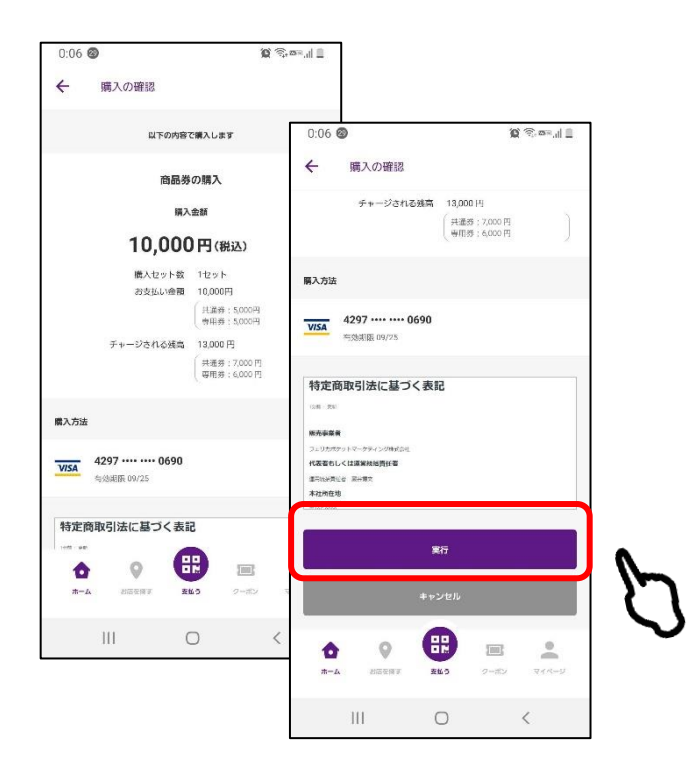

#### 6.3Dセキュア認証画面に 遷移し、パスワードを入力

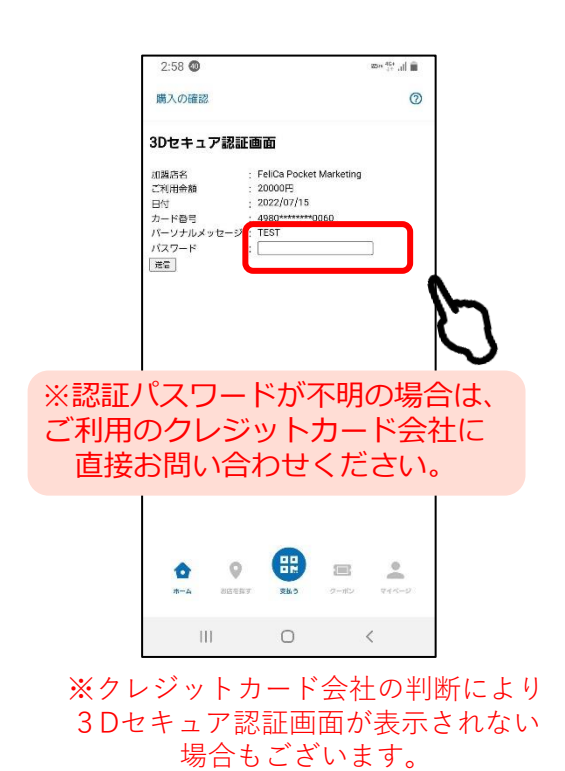

#### 7. チャージ完了です。

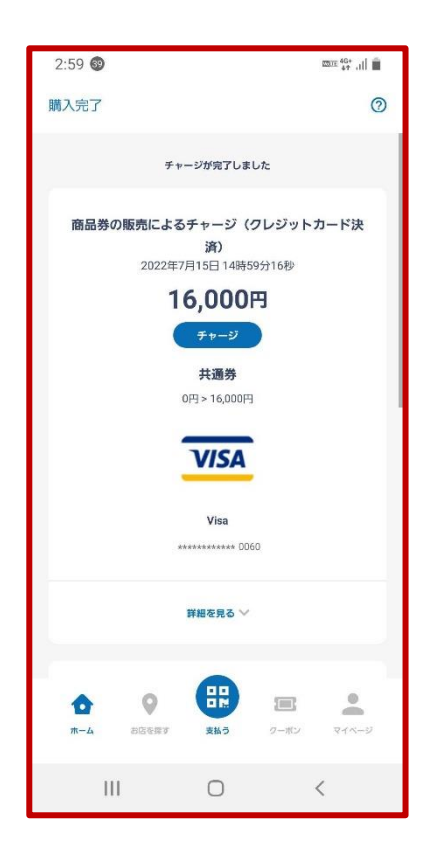

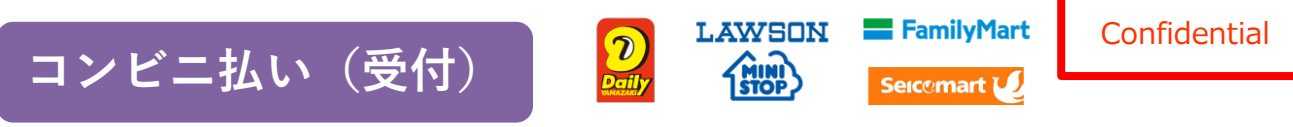

- デイリーヤマザキ、ローソン、ミニストップ、ファミリーマート、セイコーマートの場合
- 1.「コンビニ払いによる チャージ」をタップ

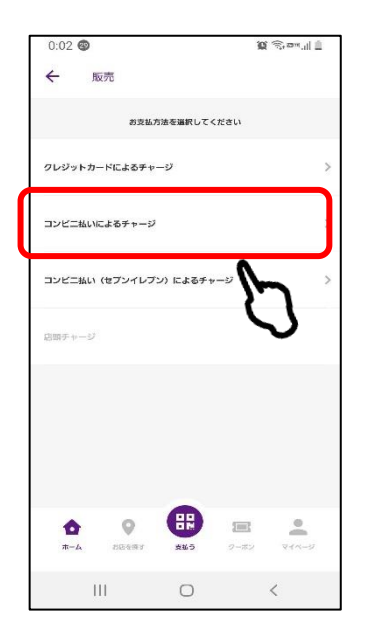

2.購入セット数を入力

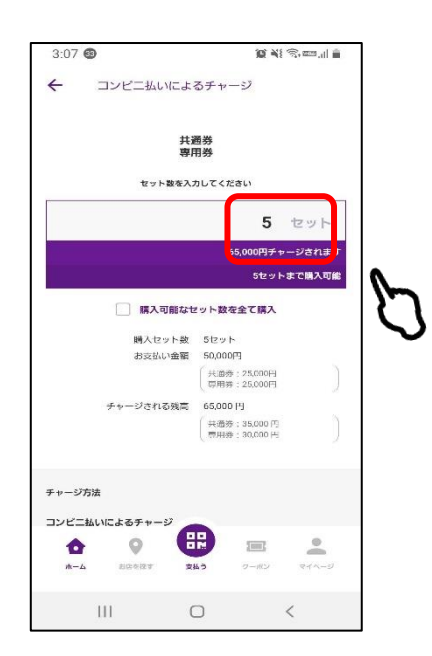

3.漢字とカナで氏名を入力し、 「OK」をタップ

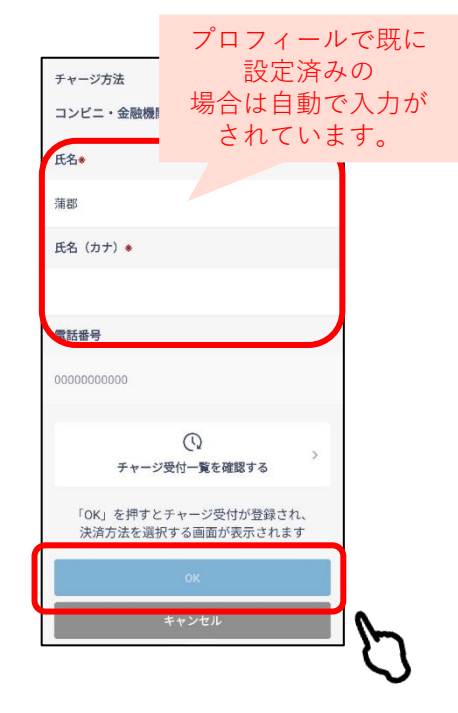

#### 4.内容を確認して 「OK」をタップ

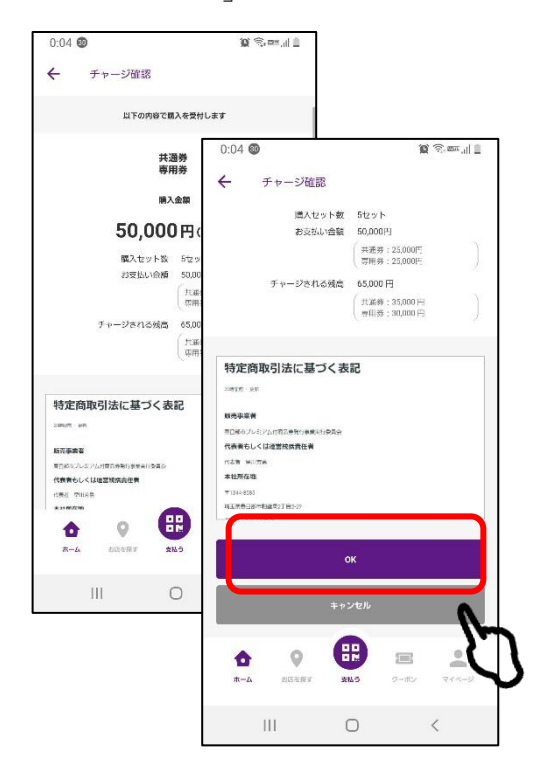

5.「OK」をタップ

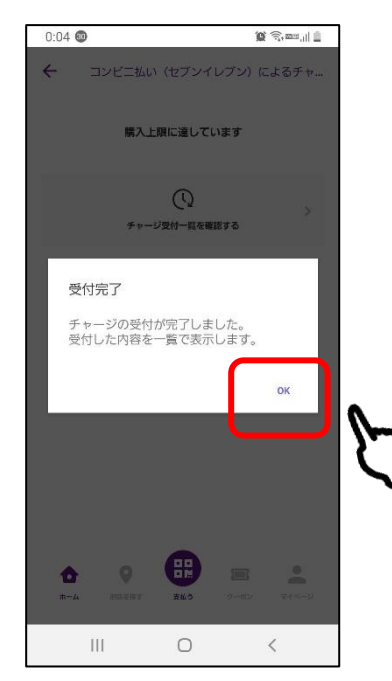

6.「支払う」ボタンをタップ

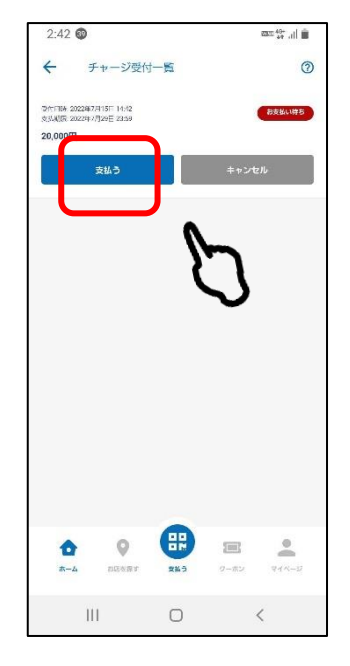

→P8に進む

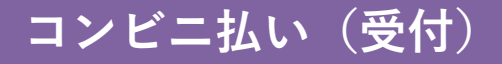

セブンイレブンの場合

1.「コンビニ払いによる チャージ」をタップ

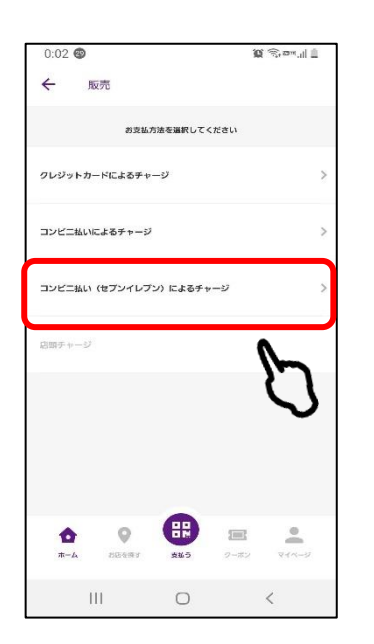

2.購入セット数を入力

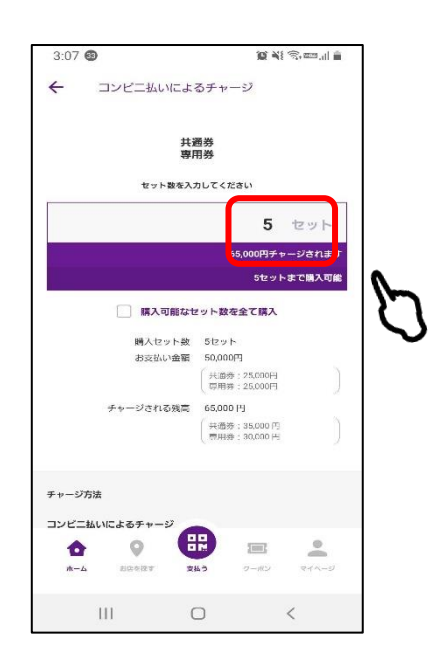

3.漢字とカナで氏名を入力し、 「OK」をタップ

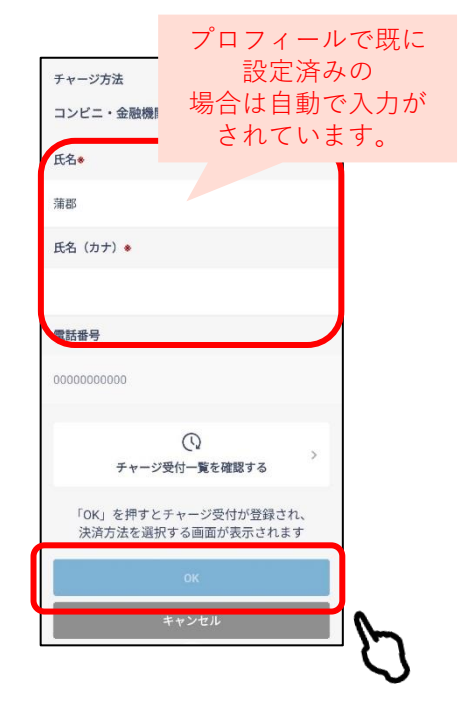

6. 「支払う」ボタンをタップ

## 4.内容を確認して 「OK」をタップ

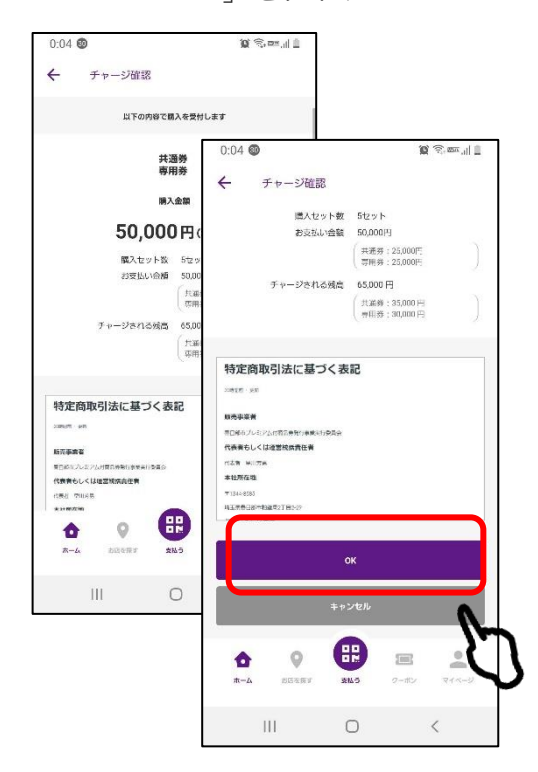

5.「OK」をタップ

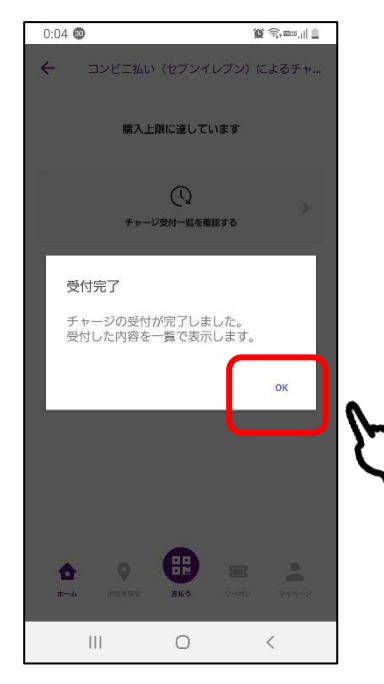

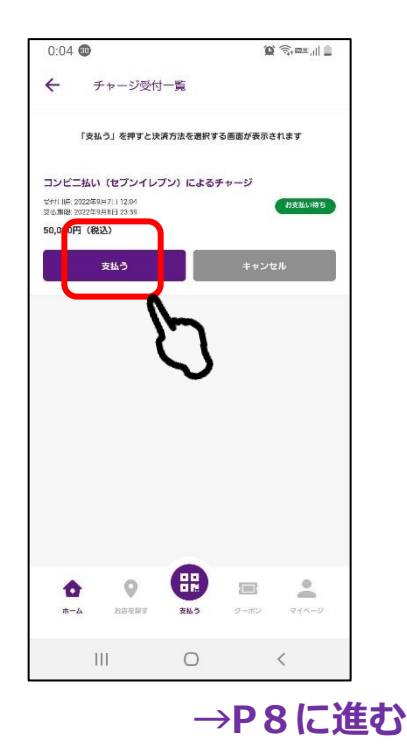

コンビニ払い(支払い)

Confidential

<u>受付日の翌日までにコンビニにてお支払いをお願いいたします。</u> (例)9月14日に受付→有効期限「9月15日23:59まで」

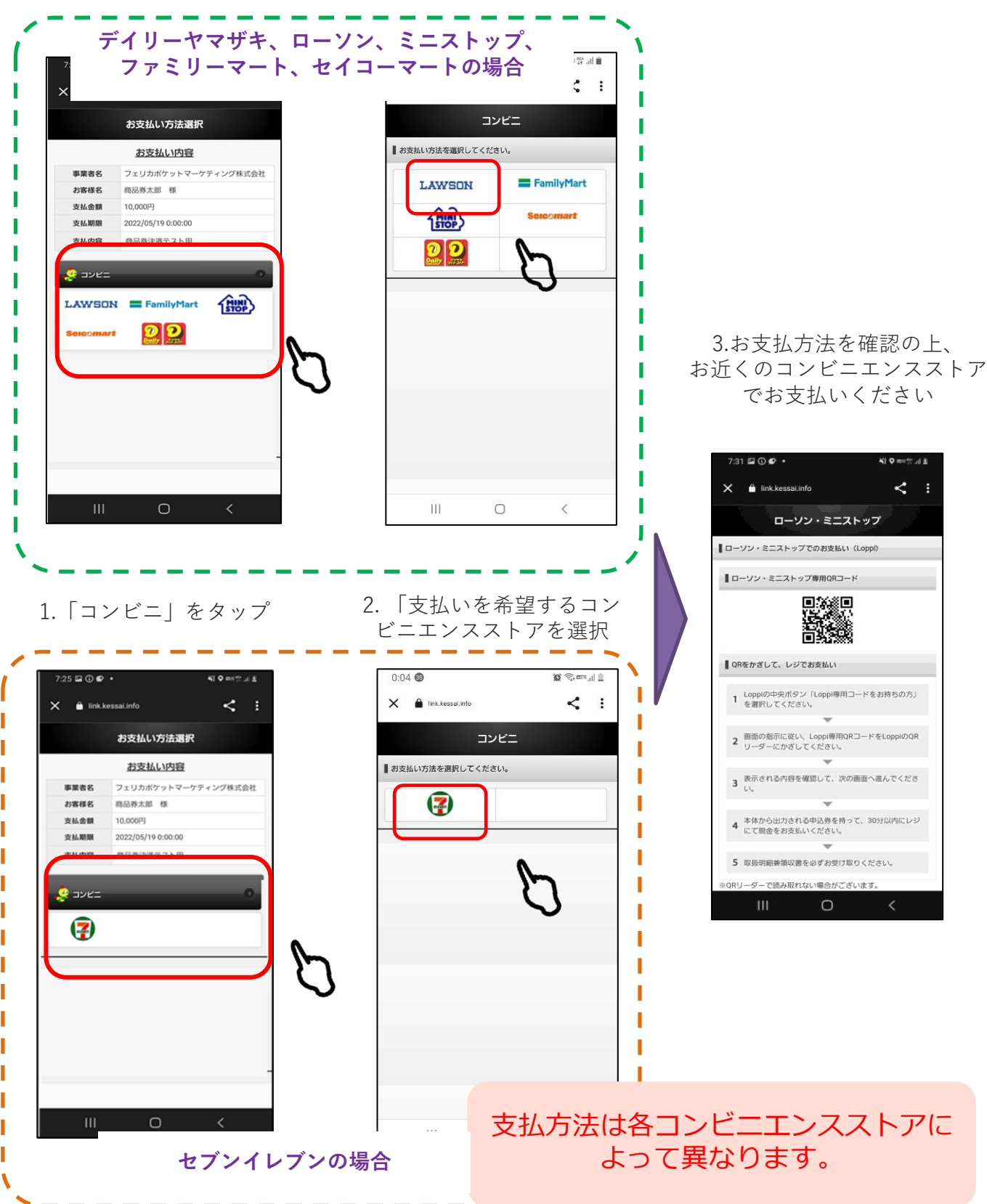

## コンビニ払い

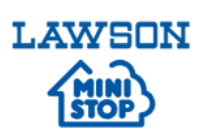

#### ローソン・ミニストップ(Loopi)でのお支払い方法

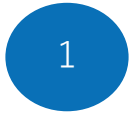

「Loppi専用コードをお持ちの方」 をタップ

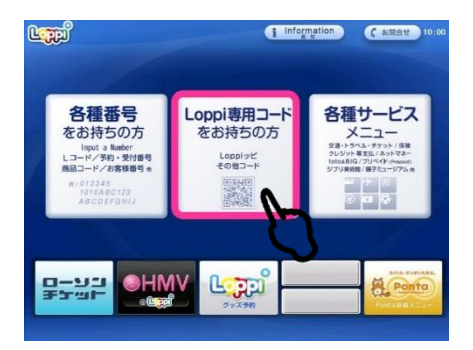

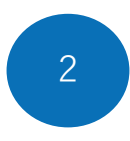

Q R コードを、ロッピー端末の 右下部分にある バーコードリー ダーにかざします

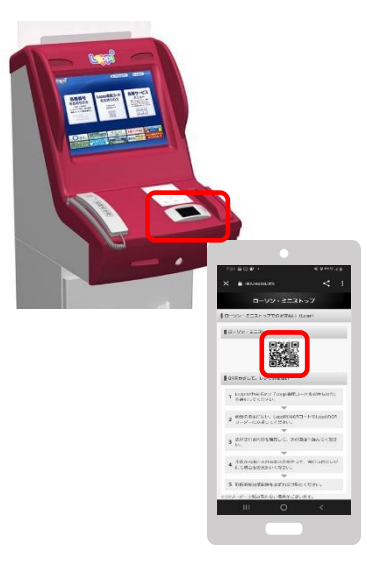

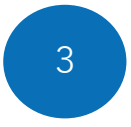

内容を確認後、画面右下のOKを 押すと申込券が発行されます

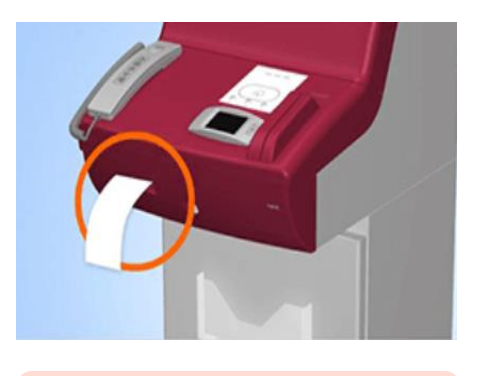

30分以内に申込券をもって レジにてお支払いください。

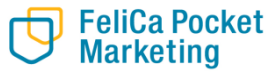

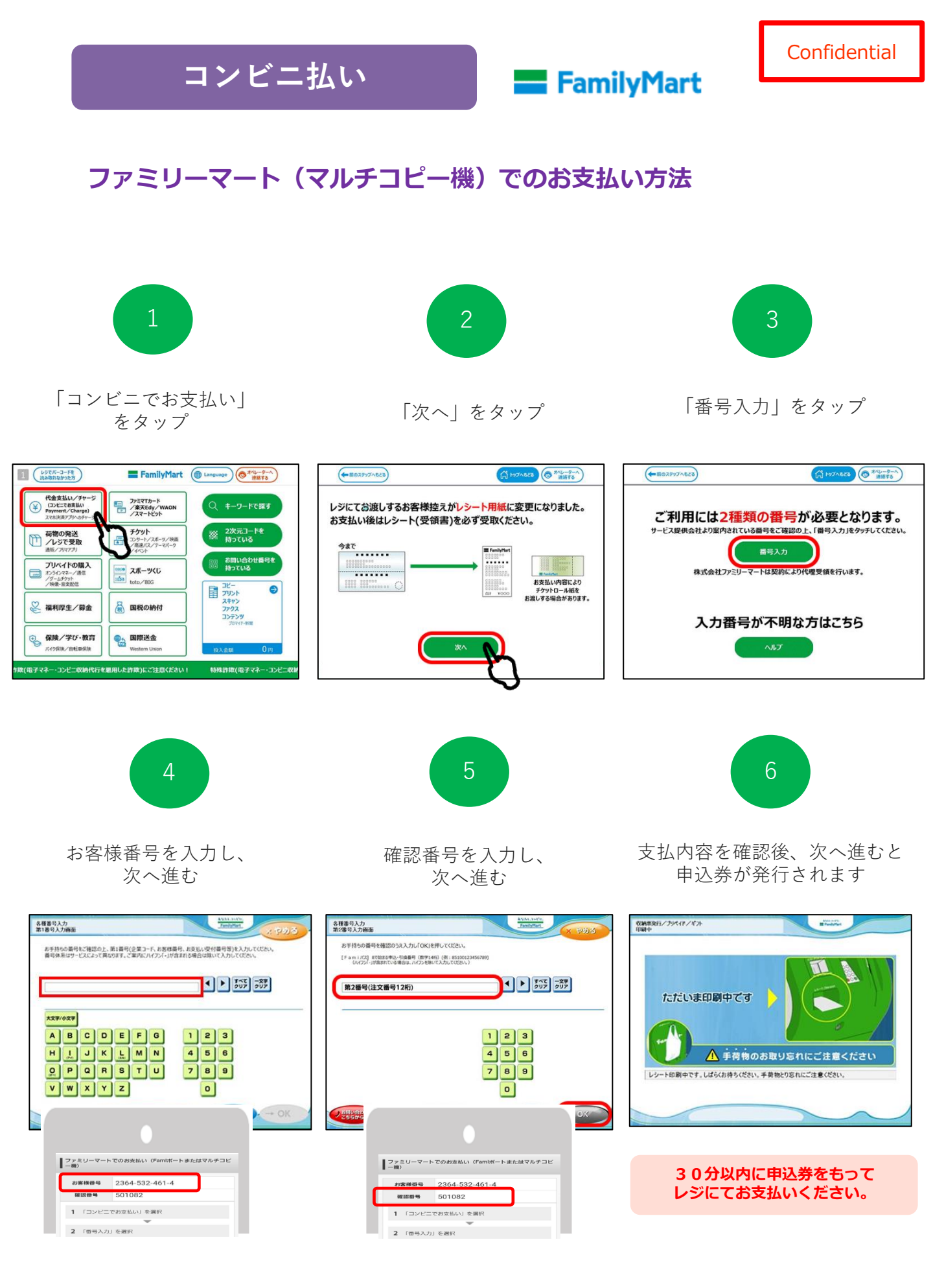

FeliCa Pocket Marketing

## コンビニ払い

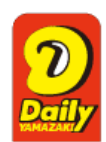

#### Confidential

#### デイリーヤマザキでのお支払い方法

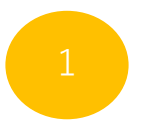

#### レジスタッフに「オンライン決済」 とお伝えください

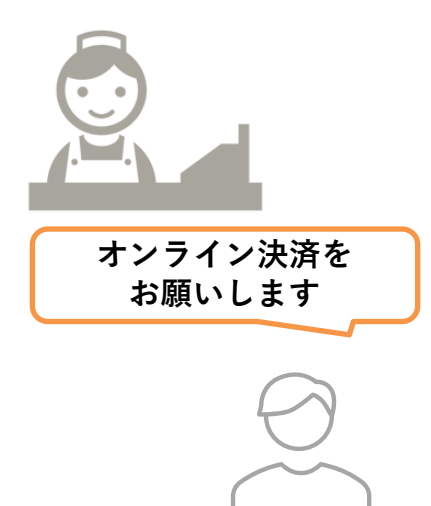

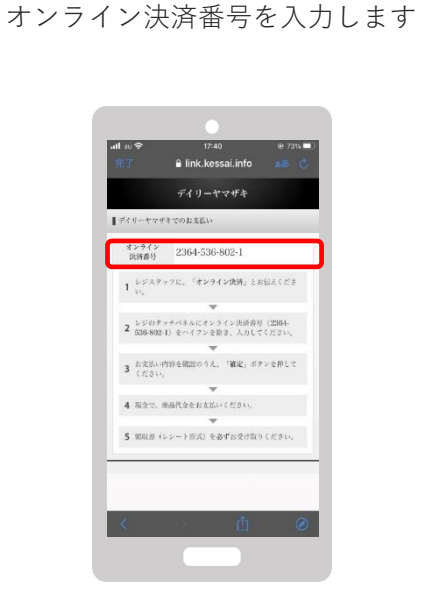

レジのタッチパネルに

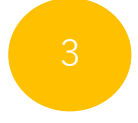

#### 支払内容を確認後 代金をお支払いください

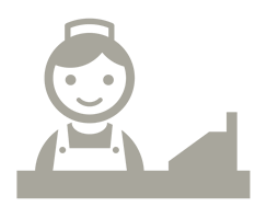

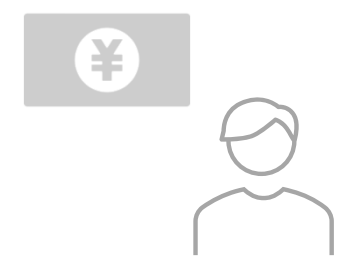

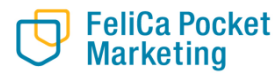

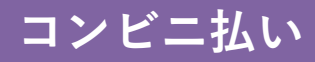

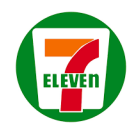

#### セブンイレブンでのお支払い方法

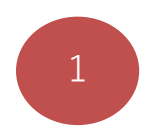

レジスタッフに「オンライン決済」 とお伝えください

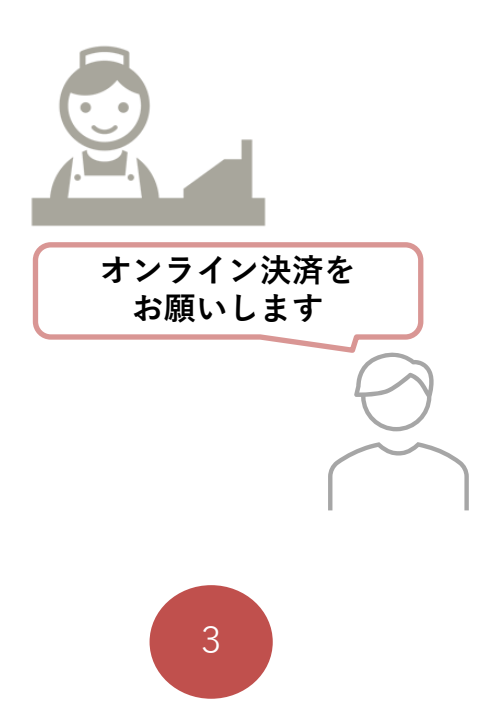

払込票をスキャンしてもらいます

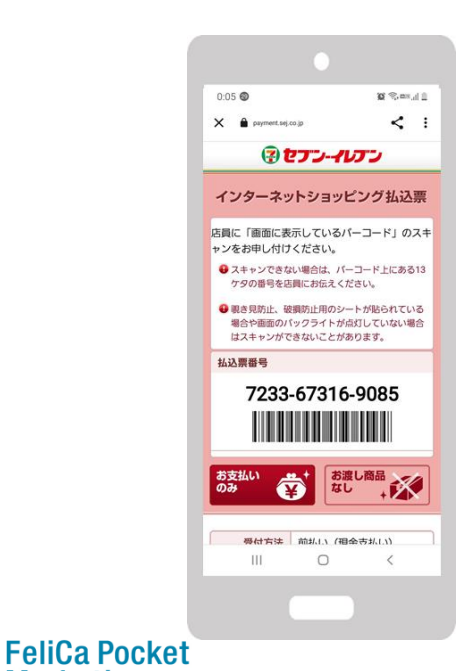

Marketing

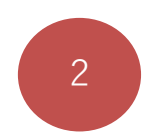

「払込票を表示」をタップ

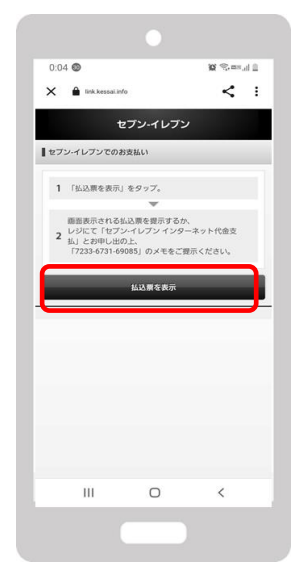

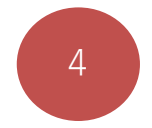

支払内容を確認後 代金をお支払いください

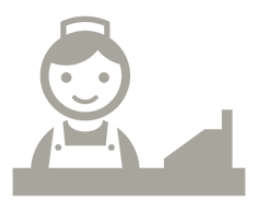

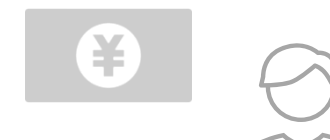

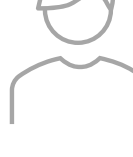

# 電子券の利用方法

## 2. 春日部市プレミアム付商品券(電子券)利用

2. 店舗に設置してある

ORコードを読み取ります。

#### 春日部市プレミアム付商品券アプリで、 店舗に設置のQRコードを読み取ってください。

1.「支払う」を タップします。

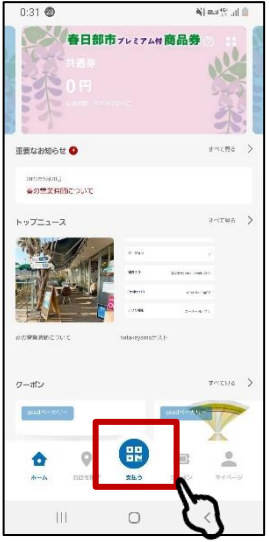

- 取扱加盟店 共通券 / 専用券 00.00 (000 / 10.00) 00.00 (000 / 10.00)
- #目前市プレミアム付用品参 取扱加盟店 共通券 DRY CHIOMETRY ※アプリ画面
- 3. 利用する券種を 選択します。
- 4. 金額を入力し、 「完了|を タップします。

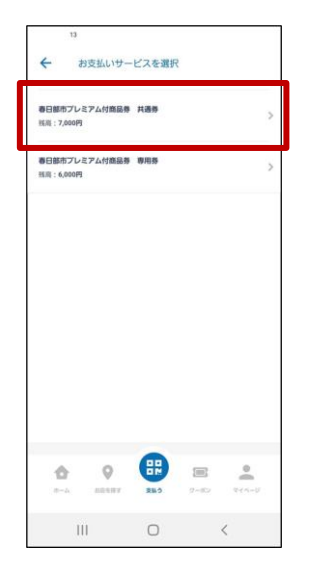

7. 利用完了画面が

利用完了

111

表示されます。

商品券の利用が完了しました。詳 細を確認しますか?

B

0

はい

<

いいえ

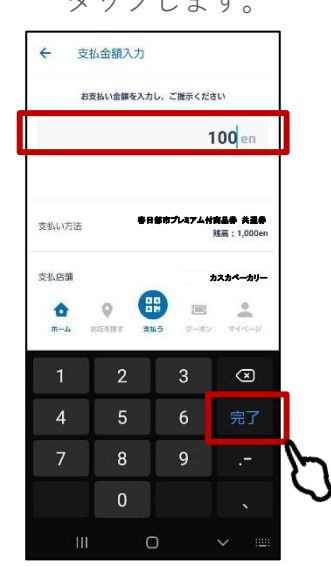

8. 取引明細が 表示されます。

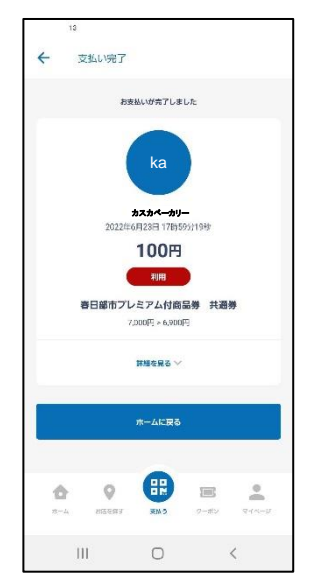

5. お客様と店舗で 内容を確認します。

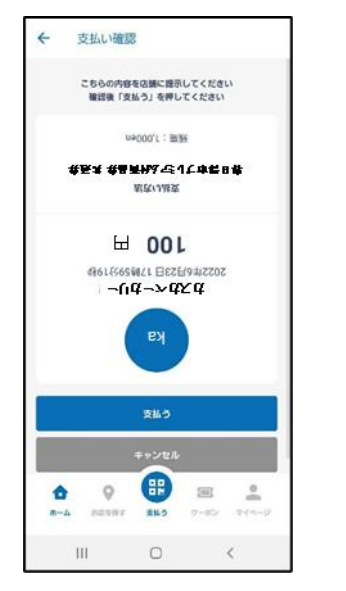

6. 「支払う」を タップします。

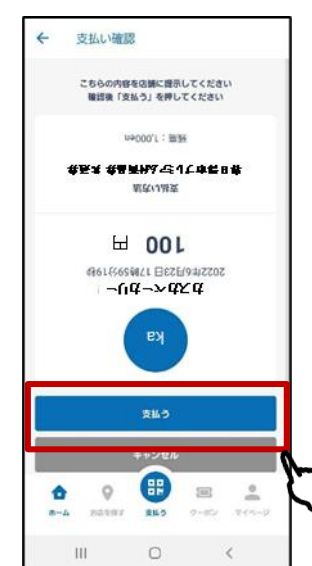

お店の方が見やすいよう画面が逆さになります。 内容を必ず確認してもらってください。

# 商品券を利用できる 加盟店確認方法

### 2. 春日部市プレミアム付商品券(電子券) 利用できる加盟店の確認

1. 「お店を探す」を タップします。

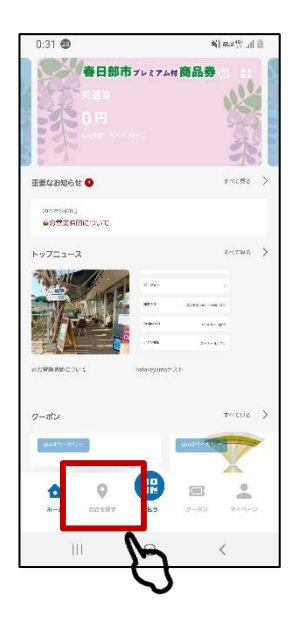

位置情報へのアクセスを 許可してください。

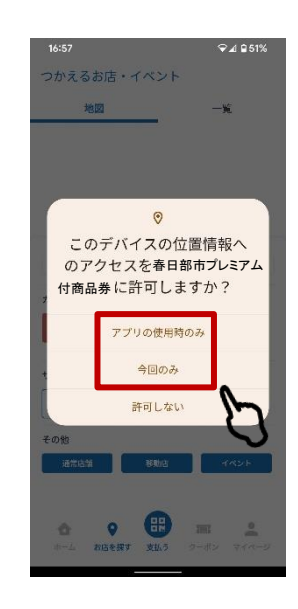

2. 現在地から探す場合は 3. 地図では、地図上で確認できる他、 エリア・カテゴリー・券種で探す ことができます。

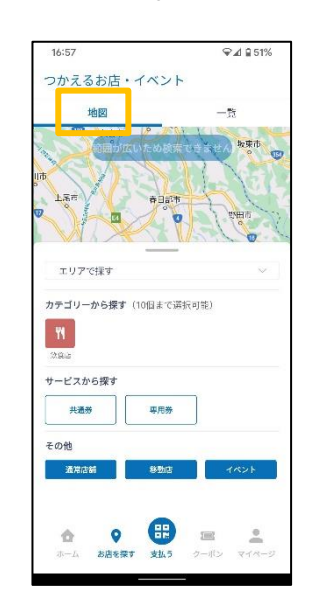

4. 一覧では店名を入力して 検索することができます。 ※前方一致

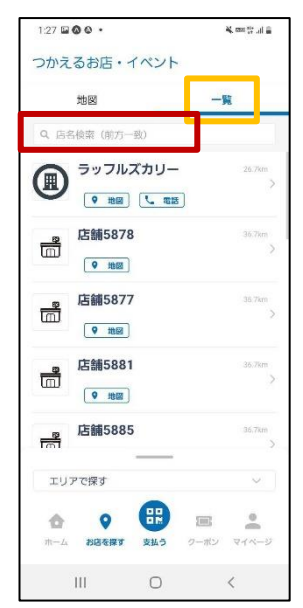

5. 店舗をタップすると 店舗の詳細が確認できます。

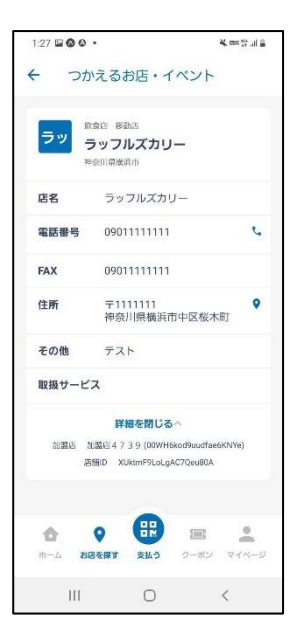